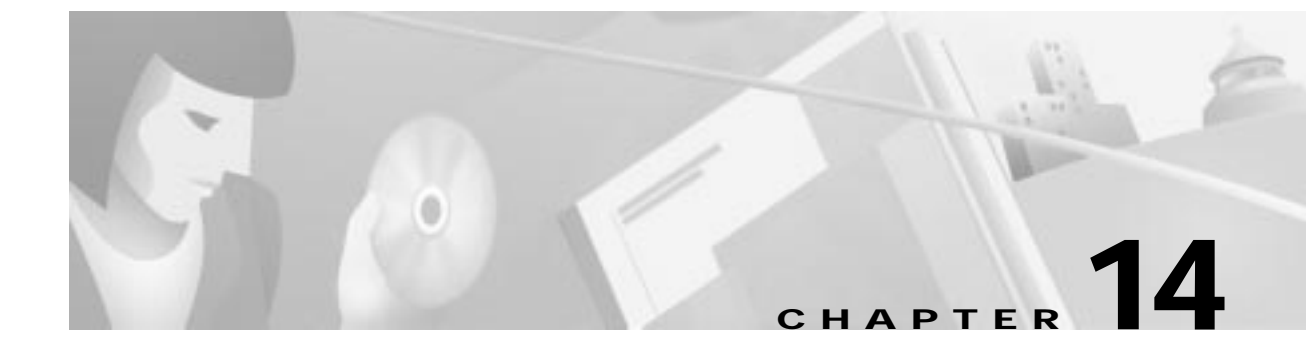

# Backups, Upgrades, and Node Critical Commands

This chapter describes embedded software utility functions and contains the following sections:

- System Database Backup, page 14-2
  - Backing Up the System Database, page 14-2
- Cisco 6732 Embedded Software Image Upgrade, page 14-5
  - Identifying Active and Standby MCC Cards, page 14-6
  - Placing Standby MCC Card Out of Service, page 14-7
  - Upgrading the Standby MCC Card, page 14-8
  - Resetting the Standby MCC Card, page 14-9
  - Verifying the Upgrade, page 14-11
  - Placing the Standby MCC Card In Service, page 14-11
  - Upgrading the Active MCC Card, page 14-11
  - Performing MCC Card Switchover, page 14-12
  - Resetting the Line Cards, page 14-13
- Cisco 6705 Embedded Software Image Upgrade, page 14-14
  - Upgrading the MCC INT Embedded Software Image, page 14-15
  - Resetting the MCC INT Card, page 14-16
- Cisco IAD1101 Embedded Software Image Upgrade, page 14-18
  - Upgrading the Cisco IAD1101 Embedded Software Image, page 14-19
  - Resetting the Internal MCC Card, page 14-21
- Node Critical Commands, page 14-23
  - Launching Node Critical Commands Utilities, page 14-23
  - Restoring a Database, page 14-24
  - Erasing a Database, page 14-25
  - Resetting the MCC Card, page 14-27
  - Resetting Line Cards, page 14-27
  - Changing a Password, page 14-28

# System Database Backup

The EMS database backup utility allows you to back up the existing configuration of a node to a TFTP server. After the database has been backed up, you can restore the node configuration, if needed. The database restore procedure is described in the "Restoring a Database" on page 14-24.

#### **Before You Begin**

Before beginning the database backup, complete the following tasks:

- Connect a local EMS workstation to the NE chassis.
- Verify that a TFTP server is online and available to receive the database backup information. TFTP server verification can be confirmed by pinging the TFTP host (confirms that the Cisco 6700 Series NE is properly routed to the TFTP host).

## Backing Up the System Database

Step 1 From Cisco 6700 NetView, double-click the node to open Cisco 6700 NodeView. (See Figure 14-1.)

#### Figure 14-1 Cisco 6700 NodeView

Node Nameplate \_ 🗆 X 7% 6732 View: node9 (Provision Log: On) (User: emsadmin) File Objects View Help ISCO SYSTEMS 6732 node9 8.0.98 AMP UV ISD1 BRL 1 9  $1 \oplus$  $1 \oplus$  $1 \oplus$ 1.0 0.0 2 0 3 0  $2 \oplus$  $2 \oplus$ 2.0 00 3.0 3.0 4 @ 5 @ V35 4.0 4.0 0.0 50 5.0 00000 6 @ 7 @ 6 († 7 (†  $6 \oplus$  $7 \oplus$ 8.0 8.0 8.0 RUV6 8 1 () PS-B MCC-H DSX3 CHINI □ 1⊕ 3 (0 4.0 5.0 6 🕀 7 💮 8 🕀 184 MCC-F

Step 2 Double-click the node nameplate to launch the NE provision window. (See Figure 14-2.)

NE Provision for 6732 node: node9 x 6732 NE Name: Alias: IP Address Configuration NE Location: Central Office IP & Datalink Route Configuration NE Node Type: NetworkNode ----Ping Node NE Time Of Day: 2000-04-27,17:29:17.0 NE Uptime: 0d 9:26:16 Node ID Configuration NE Backplane Version: 1.3 IP & Inter Node Link Configuration NE Loaded Software Version: 1.3(2) Timing Source Selection & Control NE CLEI Code: SBMAFG0DRA NE Serial Number: 6861 NE Backplane Type: Unknown NE Time Of Day Set Alarm Status: normal Alarm Provisioning Problem List: Common Control Card Switch Over Software Upgrade Database Backup/Restore Error Log Retrieval Refresh Exit

Figure 14-2 NE Provision Window

888

Step 3 Select Database Backup from the function bar. (See Figure 14-3.)

| NE Provision for 6732 node: no     | de9 💌                                   |
|------------------------------------|-----------------------------------------|
| System Basic Provisioning          | Database Image Host IP Address: 0 0 0 0 |
| IP Address Configuration           | Database Image Path on the Host:        |
| IP & Datalink Route Configuration  | Database on Main Common Control Card:   |
| Ping Node                          | Database Action Status: unknownState    |
| Node ID Configuration              |                                         |
| IP & Inter Node Link Configuration |                                         |
| Timing Source Selection & Control  |                                         |
| Timing Distribution Provisioning   |                                         |
| NE Time Of Day Set                 |                                         |
| Alarm Provisioning                 |                                         |
| Common Control Card Switch Over    |                                         |
| Software Upgrade                   |                                         |
| Database Backup                    |                                         |
| Error Log Retrieval                |                                         |
| Exit                               | Apply Backup Refresh                    |
|                                    |                                         |

Figure 14-3 Database Backup Window

**Step 4** Complete the following fields to begin the database backup procedure:

- Database Image Host IP Address—Enter the IP address of the TFTP host.
- Database Image Path on the Host—Enter the file name to be used for the database backup file.
- Database on Main Common Control Card—Select the MCC (A or B) to be backed up. The active MCC is shown in the Active Main Common Control Card field.
- Step 5 Click Apply to save the backup configuration.
- Step 6 Click **Backup** to begin the database backup.

# Cisco 6732 Embedded Software Image Upgrade

The following sections describe the Stratum 3 or Stratum 4 MCC embedded software upgrade procedure for the Cisco 6732:

- Identifying Active and Standby MCC Cards, page 14-6
- Placing Standby MCC Card Out of Service, page 14-7
- Upgrading the Standby MCC Card, page 14-8
- Resetting the Standby MCC Card, page 14-9
- Placing the Standby MCC Card In Service, page 14-11
- Upgrading the Active MCC Card, page 14-11
- Performing MCC Card Switchover, page 14-12
- Resetting the Line Cards, page 14-13

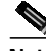

Note Res

Reset procedures are also covered in the "Node Critical Commands" on page 14-23.

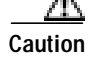

For a successful upgrade, follow all procedures, and all steps, in sequence.

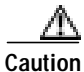

If for any reason EMS is unable to complete the embedded software upgrade, *do not reset the MCC card.* You must restart the embedded software upgrade process. Resetting the MCC with a partial software image corrupts the MCC. If there is an error, an error message displays in the Software Upgrade Status field, or at the bottom of the NE provision window, as well as in the problem list of the MCC card (if the card is functional).

#### **Before You Begin**

Before beginning the embedded software upgrade, complete the following tasks:

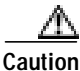

Be certain you are *not* upgrading to embedded software Version 1.4. Embedded software Version 1.4 *only* operates with the Cisco IAD1101. Check with your system administrator, if necessary.

- Contact your network administrator to ensure that the EMS password files are properly installed. The software upgrade procedure requires the password files and corresponding password.
- For a local upgrade, use a crossover Ethernet cable to connect the EMS workstation to the Ethernet management port on the alarm maintenance and monitoring (AMM) module. If the Cisco 6732 chassis does not contain an AMM module, use the Ethernet port on the active Main Common Control (MCC) module. Alternately, you can use straight Ethernet cables to connect the EMS workstation and Cisco 6732 to a local hub.
- For a remote upgrade, you must have a DS0-type inter node data link (INDL) between the local node and the remote node.
- Verify that INDLs to all remote nodes are working. A software upgrade cannot be done over an FDL INDL. For more information, see Chapter 8, "Inter Node Links."

- Verify that a TFTP server is online and available to receive the database backup information. TFTP server verification can be confirmed by pinging the TFTP host (this confirms that the Cisco 6732 is properly routed to the TFTP host).
- Verify that the TFTP server contains the correct embedded software file, such as **SwLoad.iad**, in the TFTP directory.
- Back up the system database before starting the software upgrade. Before backing up the database, refer to the "Backing Up the System Database" on page 14-2, and the "Restoring a Database" on page 14-24.

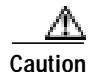

When upgrading multiple nodes in a network, always start from the far end of the network, one node at a time. In a typical network, a number of remote nodes (subscriber nodes) are connected to a central office terminal (COT) node. If the upgrade of COT is mishandled, the entire network can be lost. Upgrade tests and sample enhancements should be made at the edge node. If the upgrade tests fail on the edge nodes, do not attempt to upgrade the COT node.

## Identifying Active and Standby MCC Cards

- Step 1 From Cisco 6700 NodeView of the Cisco 6732 to be backed up, double-click the node nameplate to launch the NE provision window. (See Figure 14-2 on page 14-3.)
- Step 2 Click Common Control Card Switch Over in the function bar to view the switchover window. (See Figure 14-4.)

| NE Provision for 6732 node: 67     | 732 | 2                   | ×            |
|------------------------------------|-----|---------------------|--------------|
| System Basic Provisioning          |     | Active MCC:         | mccA         |
| IP Address Configuration           | 11  | Active ACC:         | accA         |
| IP & Datalink Route Configuration  | 11  | Switch Over Status: | unknownState |
| Ping Node                          | 11  |                     |              |
| Node ID Configuration              | 1   |                     |              |
| IP & Inter Node Link Configuration |     |                     |              |
| Timing Source Selection & Control  |     |                     |              |
| Timing Distribution Provisioning   |     |                     |              |
| NE Time Of Day Set                 |     |                     |              |
| Alarm Provisioning                 |     |                     |              |
| Common Control Card Switch Over    |     |                     |              |
| Software Upgrade                   |     |                     |              |
| Database Backup                    |     |                     |              |
| Error Log Retrieval                |     |                     |              |
| Exit                               |     | Switch Status       | Refresh      |
|                                    |     |                     |              |

#### Figure 14-4 Common Control Card Switch Over Option

Step 3 Look at the Active MCC field. EMS identifies the active MCC:

- The MCC in the top shelf of the chassis is MCC-A (mccA).
- The MCC in the bottom shelf of the chassis is called MCC-B (mccB).
- Step 4 Identify the standby MCC. The screen does not show the standby MCC. The MCC that is not active is called the standby MCC. For example, if MCC-A is active, then MCC-B is the standby MCC.
- Step 5 Click Exit to return to NodeView.

## Placing Standby MCC Card Out of Service

- Step 1 From Cisco 6700 NodeView (see Figure 14-1 on page 14-2), double-click the icon of the standby MCC card (in this example, the standby MCC is on the lower shelf). EMS launches the plugin card provision window.
- Step 2 Set the Admin Status field to OutOfService.
- Step 3 Click Apply to place the MCC card out of service.
- Step 4 Click Exit to return to Cisco 6700 NodeView.

## Upgrading the Standby MCC Card

- Step 1 From Cisco 6700 NodeView, double-click the node nameplate to launch the NE provision window. (See Figure 14-2 on page 14-3
- Step 2 Click Software Upgrade in the function bar to view the software upgrade window. (See Figure 14-5.)

Figure 14-5 Cisco 6732 Software Upgrade Window

| NE Provision for 6732 node: no     | de9 🛛 💌                                 |
|------------------------------------|-----------------------------------------|
| System Basic Provisioning          | Software Image Host IP Address: 0 0 0 0 |
| IP Address Configuration           | Software Image File Name:               |
| IP & Datalink Route Configuration  | Card Side: A                            |
| Ping Node                          | Active MCC:                             |
| Node ID Configuration              | Software Upgrade Status: unknownState   |
| IP & Inter Node Link Configuration |                                         |
| Timing Source Selection & Control  |                                         |
| Timing Distribution Provisioning   |                                         |
| NE Time Of Day Set                 |                                         |
| Alarm Provisioning                 |                                         |
| Common Control Card Switch Over    |                                         |
| Software Upgrade                   |                                         |
| Database Backup                    |                                         |
| Error Log Retrieval                |                                         |
| Exit                               | Apply Upgrade Refresh                   |
|                                    |                                         |

- Step 3 In the Software Image Host IP Address field, enter the IP address of the TFTP server.
- Step 4 In the Software Image File Name field, enter SwLoad.iad.
- Step 5 From the Card Side drop-down menu, select the shelf (A = top shelf, B = bottom shelf) containing the standby MCC card (in this example, the bottom shelf).
- Step 6 Click Apply to confirm the host IP address and path to the image filename.
- Step 7 Click Upgrade. The backup LED on the standby MCC flashes as the embedded software image downloads into the card's Flash memory.

Step 8 Observe the progress bar. (See Figure 14-6.) When the Software Upgrade Status field in the Software Upgrade Window reads: "passed", the upgrade is complete.

Figure 14-6 MCC Upgrade Progress Bar

| Progress Monitoring   |          |  |  |
|-----------------------|----------|--|--|
| Initializing Software | Upgrade  |  |  |
| Duration:             | 00:00:04 |  |  |
| Estimated Time Left:  | Unknown  |  |  |
| 0%                    |          |  |  |
| Abort                 |          |  |  |

- Step 9 Click Exit to return to Cisco 6700 NodeView.
- Step 10 Reset the Standby MCC card (see the next procedure, "Resetting the Standby MCC Card").

## Resetting the Standby MCC Card

#### <u>ZIN</u> Caution

Do not power down the NE or remove the MCC during an MCC reset. The MCC must finish loading the system software before the MCC can be safely powered down, removed, reset, or reprovisioned.

V, Note

Performing an MCC reset erases the internal clock on the NE. To set the time of day on the NE, see the "Provision NE Clock" section of Chapter 4, "Initial Node Provisioning."

Step 1 From Cisco 6700 NetView, right-click the Cisco 6732 you are upgrading and select Node Critical Commands from the popup menu.

Step 2 Enter the node critical commands password. The node critical commands window opens, displaying the database restore function. (See Figure 14-7.) If necessary, contact your EMS administrator to obtain the correct node critical commands password.

Figure 14-7 Node Critical Commands Window

| Node Critical Comma | ands for: node9 🛛 🗙                         |
|---------------------|---------------------------------------------|
| Database Restore    | Node Name: node9                            |
| Database Erase      | Node IP Address: 192.168.0.100              |
|                     | TFTP Server IP Address: 0 0 0 0             |
| MCC Reset           | Database Image File Name:                   |
| Line Card Reset     | Database on Main Common Control Card: 🛛 🗛 💷 |
| Change Password     | Active Main Common Control Card: A          |
|                     | Database Action Status: unknownState        |
| Exit                | Restore Refresh                             |
|                     |                                             |

Step 3 Click MCC Reset in the function bar to open the MCC reset window. (See Figure 14-8.)

Figure 14-8 MCC Reset

| Node Critical Comm | ands for: node9 🛛 🗙            | 1        |
|--------------------|--------------------------------|----------|
| Database Restore   | Node Name: node9               |          |
| Database Erase     | Node IP Address: 192.168.0.100 |          |
|                    | Reset MCC:                     |          |
| MCC Reset          | Last Reset Card ID: 0          |          |
| Line Card Reset    | Reset Status: unknownState     |          |
| Change Password    | Reset Refresh                  |          |
| Exit               |                                | <u>®</u> |
|                    |                                | <b>1</b> |

- Step 4 In the Reset MCC field, select the standby MCC (A or B)
- Step 5 Click the **Reset** button and respond **Yes** to the prompt. Allow at least 45 seconds for the MCC to reset and reload the system software.
- Step 6 Click Refresh. The Reset Status field should read "reset".
- Step 7 Click Exit to return to NetView.

## Verifying the Upgrade

- Step 1 From Cisco 6700 NodeView, double-click the icon of the standby MCC card to open the Plugin Card Provisioning window. (See Figure 14-9.)
- Step 2 Confirm that the version number in the Software Version field is correct.

## Placing the Standby MCC Card In Service

Step 1 From Cisco 6700 NodeView, double-click the standby MCC card. EMS launches the plugin card provisioning window. (See Figure 14-9.)

| Facilit Prevenuence | System Barne:     | reade9     |   |
|---------------------|-------------------|------------|---|
| Cord Reset          | Cardific          | 1          |   |
| Stat Provisioning   | Card Type:        | 0501.8     |   |
| Ed                  | Operation Status: | Up         |   |
|                     | - Tolarda Case    |            | - |
|                     | Software Versierc | 1.3        | - |
|                     | CLEI Code:        | SBCFZ40EAA |   |
|                     | Serial Bumber:    | 3637       |   |
|                     | 1.0               | Relieth    |   |

Figure 14-9 Plugin Card Provisioning Window

- Step 2 Set the Admin Status field to InService (you can safely dismiss the warning message).
- Step 3 Click Apply to place the card in service.
- Step 4 Click Exit to return to NodeView.

## Upgrading the Active MCC Card

Step 1 From Cisco 6700 NodeView, double-click the node nameplate to launch the NE provision window. (See Figure 14-2 on page 14-3).
Step 2 Click Software Upgrade in the function bar to view the software upgrade window. (See Figure 14-5 on page 14-8.)
Step 3 In the Software Image Host IP Address field, enter the IP address of the TFTP server.
Step 4 In the Software Image File Name field, enter SwLoad.fbx.
Step 5 From the Card Side drop-down menu, select the shelf (A = top shelf, B = bottom shelf) containing the active MCC card.

- Step 6 From the Target Card drop-down menu, select the active MCC card.
- Step 7 Click Apply to confirm the host IP address and path to the image filename.
- Step 8 Click Upgrade to download the embedded software image into the Flash memory of the MCC card. EMS displays a progress bar. (See Figure 14-6 on page 14-9.) Wait until the software upgrade is complete and the Software Upgrade Status field reads: "passed".
- Step 9 Click Exit to return to NodeView.

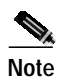

The MCC switchover (described in the next procedure) automatically resets the active MCC. You do not have to perform an independent reset.

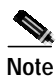

Performing an MCC reset erases the internal clock on the NE. To set the time of day on the NE, see "Setting the NE Clock" on page 4-14.

## Performing MCC Card Switchover

- Step 1 From Cisco 6700 NodeView, double-click the node nameplate to launch the NE provision window.
- Step 2 Click Common Control Card Switch Over in the function bar. (See Figure 14-10.)

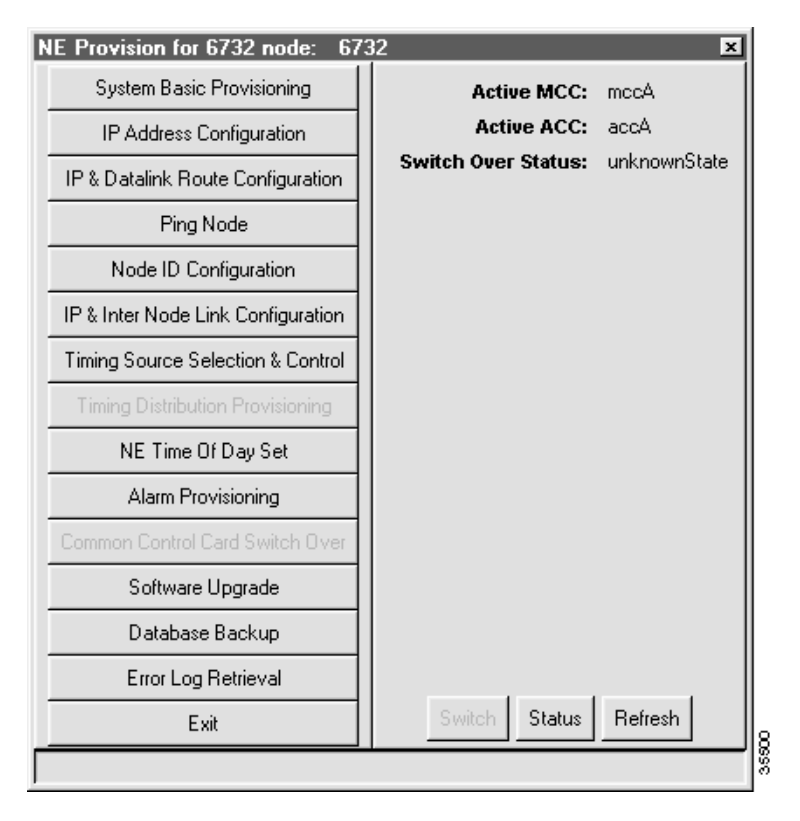

- **Step 3** Click **Switch** to switch control from the active MCC to the standby MCC.
- Step 4 Respond Yes to the confirmation prompt. EMS switches traffic to the standby MCC.
- Step 5 Click Exit to return to NodeView.

## **Resetting the Line Cards**

| 4  | ¥, |
|----|----|
| No | te |

The line card reset procedure applies to all Cisco 6700 series platforms. BPS-HP and AMM service modules do not need to be reset.

Caution

The line card reset procedure reboots the line interface modules and effectively takes them out of service. Any traffic carried on the line cards is lost or dropped. To eliminate or reduce the potential for interrupted subscriber service, plan and coordinate this activity carefully.

- Step 1 From Cisco 6700 NetView, right-click the icon of the NE you are upgrading and select Node Critical Commands from the popup menu.
- Step 2 Enter the node critical commands password. The node critical commands window opens, displaying the database restore function. (See Figure 14-7 on page 14-10.) If necessary, contact your EMS administrator to obtain the correct node critical commands password.
- Step 3 Click Line Card Reset in the function bar to open the line card reset window. (See Figure 14-11.)

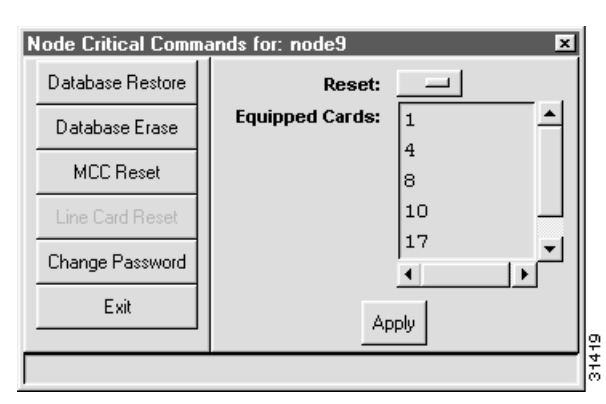

Figure 14-11 Line Card Reset

- Step 4 From the Equipped Cards list, either select a line card to be reset, then in the Reset field, choose Selected, or, in the Reset field, choose All.
- Step 5 Click Apply to reset either the selected line card, or all line cards.
- **Step 6** Repeat Step 4 and Step 5 for each card that you want to reset.

# Cisco 6705 Embedded Software Image Upgrade

The following section describes the MCC INT embedded software upgrade procedure for the Cisco 6705:

- Upgrading the MCC INT Embedded Software Image, page 14-15
- Resetting the MCC INT Card, page 14-16

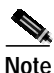

The Cisco 6705 has only one MCC card, identified as "MCC INT".

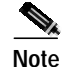

Reset procedures are also covered in the "Node Critical Commands" on page 14-23.

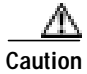

For a successful upgrade, follow all procedures, and all steps, in sequence.

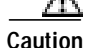

If for any reason EMS is unable to complete the embedded software upgrade, *do not reset the MCC card.* You must restart the embedded software upgrade process. Resetting the MCC with a partial software image corrupts the MCC. If there is an error, an error message displays in the Software Upgrade Status field, or at the bottom of the NE provision window, as well as in the problem list of the MCC card (if the card is functional).

#### **Before You Begin**

Before beginning the embedded software upgrade, complete the following tasks:

Caution

Be certain you are *not* upgrading to embedded software Version 1.4. Embedded software Version 1.4 *only* operates with the Cisco IAD1101. Check with your system administrator, if necessary.

- Contact your network administrator to ensure that the EMS password files are properly installed. You cannot complete the software upgrade procedure without the password files and corresponding password.
- For a local upgrade, use a crossover Ethernet cable to connect the EMS workstation to the Ethernet management port on the main common control (MCC) module. Alternately, you can use straight Ethernet cables to connect the EMS workstation and Cisco 6705 to a local hub.
- For a remote upgrade, you must have a DS0-type inter node data link (INDL) between the local node and the remote node. Verify that INDLs to all remote nodes are working. A software upgrade cannot be done over an FDL INDL. For more information, see Chapter 8, "Inter Node Links."
- Verify that a TFTP server is online and available to receive the database backup information. TFTP server verification can be confirmed by pinging the TFTP host (this confirms that the Cisco 6705 is properly routed to the TFTP host).

- Verify that the TFTP server contains the correct embedded software file, such as **SwLoad.iad**, in the TFTP directory.
- Back up the system database before starting the software upgrade. Before backing up the database, refer to the "Backing Up the System Database" on page 14-2, and the "Restoring a Database" on page 14-24.

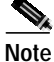

When upgrading multiple nodes in a network, always start from the far end of the network, one node at a time. In a typical network, a number of remote nodes (subscriber nodes) are connected to a central office terminal (COT) node. If the upgrade of COT is mishandled, the entire network can be lost. Upgrade tests and sample enhancements should be made at the edge node. If the upgrade tests fail on the edge nodes, do not attempt to upgrade the COT node.

## Upgrading the MCC INT Embedded Software Image

- Step 1 From Cisco 6700 NodeView of the Cisco 6705 that you intend to upgrade, double-click the node nameplate to launch the NE provision window. (See Figure 14-2 on page 14-3.)
- Step 2 Select Software Upgrade from the function bar to view the software upgrade window. (See Figure 14-12.)

| NE Provision for 6705 node: 6705     |                                 | ×            |
|--------------------------------------|---------------------------------|--------------|
| System Basic Provisioning            | Software Image Host IP Address: |              |
| IP Address Configuration             | Software Image File Name:       |              |
| IP & Datalink Route Configuration    | Target Card:                    |              |
| Ping Node                            | Surtware opgrade Status.        | unknownstate |
| Node ID Configuration                |                                 |              |
| IP & Inter Node Link Configuration   |                                 |              |
| IP RIP Configuration                 |                                 |              |
| IP Network Address Translation (NAT) |                                 |              |
| IP Access Lists                      |                                 |              |
| Timing Source Selection & Control    |                                 |              |
| Timing Distribution Provisioning     |                                 |              |
| NE Time Of Day Set                   |                                 |              |
| Alarm Provisioning                   |                                 |              |
| Software Upgrade                     |                                 |              |
| Database Backup                      |                                 |              |
| Error Log Retrieval                  |                                 |              |
| Exit                                 | Apply Upgr                      | ade Refresh  |
|                                      |                                 |              |

#### Figure 14-12 Cisco 6705 Software Upgrade Window

- Step 3 In the Software Image Host IP Address field, enter the IP address of the TFTP server.
- Step 4 In the Software Image File Name field, enter SwLoad.fbx.
- Step 5 Click Apply to confirm the host IP address and path to the image filename.
- Step 6 Click Upgrade to download the embedded software image into the Flash memory of the MCC card. EMS displays a progress bar. (See Figure 14-6 on page 14-9.) Wait until the software upgrade is complete and the Software Upgrade Status field reads: "passed."

### **Resetting the MCC INT Card**

The MCC INT card must be reset before the new embedded software becomes active.

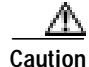

Resetting the MCC INT card resets all line cards in the Cisco 6705, momentarily placing the line cards out of service. Any traffic carried on the line cards is lost or dropped. To eliminate or reduce the potential for interrupted subscriber service, plan and coordinate this activity carefully.

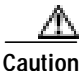

Do not power down the NE or remove the MCC during an MCC reset. The MCC must finish loading the system software before the MCC can be safely powered down, removed, reset, or reprovisioned.

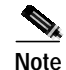

Performing an MCC reset erases the internal clock on the NE. To set the time of day on the NE, see "Setting the NE Clock" on page 4-14.

There are two ways to reset the MCC card: physically, or through the software.

#### **Physical Reset**

- Step 1 Physically unlock the MMC card by lifting the lever on the face of the card.
- **Step 2** Gently slide the MCC card away from the NE chassis backplane.
- Step 3 Reinstall the MCC card by carefully sliding it forward until the lever touches the front of the chassis.
- Step 4 Secure the MCC card by pressing the lever down. See the *Cisco 6705 Hardware Installation Guide* for handling procedures. Allow at least 45 seconds for the MCC to reset and reload the system software.

#### **Software Reset**

- Step 1 From the Cisco 6700 NetView, right-click the icon of the Cisco 6705 you are upgrading and select Node Critical Commands.
- **Step 2** Enter the node critical commands password. The node critical commands window opens, displaying the database restore function. (See Figure 14-13.) If necessary, contact your EMS administrator to obtain the correct node critical commands password.

Figure 14-13 Cisco 6705 and IAD1101 Node Critical Commands Window

| 7% Node Critical Cor | nmands for: node8                    | 1 |
|----------------------|--------------------------------------|---|
| Database Restore     | Node Name: node8                     |   |
| Database Erase       | Node IP Address: 192.168.0.100       |   |
| MCC Reset            | TFTP Server IP Address: 0 0 0 0      |   |
| Line Card Reset      | Database Action Status: unknownState |   |
| Change Password      |                                      |   |
| Exit                 | Restore Refresh                      |   |
|                      |                                      |   |

Step 3 Click MCC Reset in the function bar to view the MCC Reset window. (See Figure 14-14.)

Figure 14-14 Cisco 6705 and IAD1101 MCC Reset Window

| 🏹 Node Critical Commands for: node8 📃 🗖 🗙 |                     |               |
|-------------------------------------------|---------------------|---------------|
| Database Restore                          | Node Name:          | node8         |
| Database Erase                            | Node IP Address:    | 192.168.0.100 |
| MCC Beset                                 | Reset Card Type:    | мсс           |
|                                           | Last Reset Card ID: | 0             |
| Line Card Reset                           | Reset Status:       | unknownState  |
| Change Password                           |                     |               |
| Exit                                      | Reset               | fresh         |
|                                           |                     |               |

- Step 4 Click the **Reset** button and respond **Yes** to the prompt. Allow at least 45 seconds for the MCC to reset and reload the system software.
- Step 5 Click Exit in the function bar to return to Cisco 6700 NetView.

# Cisco IAD1101 Embedded Software Image Upgrade

The following section describes the software upgrade procedure for the Cisco IAD1101, and includes the following sections:

- Upgrading the Cisco IAD1101 Embedded Software Image, page 14-19
- Resetting the Internal MCC Card, page 14-21

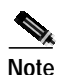

The Cisco IAD1101 has an internal MCC card. The MCC card is always the target of the upgrade procedure.

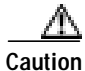

The software upgrade procedure requires a reset of the Cisco IAD1101 internal MCC card. This causes all lines and cards to reset, momentarily placing the lines out of service. Any traffic carried on the line cards is lost or dropped. To eliminate or reduce the potential for interrupted subscriber service, plan and coordinate this activity carefully.

Caution

For a successful upgrade, follow all procedures, and all steps, in sequence.

Caution

If for any reason EMS is unable to complete the embedded software upgrade, *do not reset the MCC card.* You must restart the embedded software upgrade process. Resetting the MCC with a partial software image corrupts the MCC. If there is an error, an error message displays in the Software Upgrade Status field, or at the bottom of the NE provision window, as well as in the problem list of the MCC card (if the card is functional).

#### **Before You Begin**

Before beginning the embedded software upgrade, complete the following tasks:

Caution

Be certain you are upgrading to embedded software Version 1.4. Check with your system administrator, if necessary.

- Contact your network administrator to ensure that the EMS password files are properly installed. You cannot complete the software upgrade procedure without the password files and corresponding password.
- For a local upgrade, use a crossover Ethernet cable to connect the EMS workstation to the Ethernet port on the Cisco IAD1101. Alternately, you can use straight Ethernet cables to connect the EMS workstation and Cisco IAD1101 to a local hub.
- For a remote upgrade, you must have a DS0-type inter node data link (INDL) between the local node and the remote node. Verify that INDLs to all remote nodes are working. A software upgrade cannot be done over an FDL INDL. For more information, see Chapter 8, "Inter Node Links."
- Verify that a TFTP server is online and available to receive the database backup information. TFTP server verification can be confirmed by pinging the TFTP host (this confirms that the Cisco IAD1101 is properly routed to the TFTP host).

- Verify that the TFTP server contains the correct embedded software file, such as **SwLoad.iad**, in the TFTP directory.
- Back up the system database before starting the software upgrade. Before backing up the database, refer to the "Backing Up the System Database" on page 14-2, and the "Restoring a Database" on page 14-24.

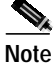

When upgrading multiple nodes in a network, always start from the far end of the network, one node at a time. In a typical network, a number of remote nodes (subscriber nodes) are connected to a central office terminal (COT) node. If the upgrade of COT is mishandled, the entire network can be lost. Upgrade tests and sample enhancements should be made at the edge node. If the upgrade tests fail on the edge nodes, do not attempt to upgrade the COT node.

## Upgrading the Cisco IAD1101 Embedded Software Image

Step 1 From Cisco 6700 NodeView of the Cisco IAD1101 you intend to upgrade, double-click the node nameplate to launch the NE provision window. (See Figure 14-15.)

| NE Provision for IAD1101 node: IAD1101 | 1                           | ×                     |
|----------------------------------------|-----------------------------|-----------------------|
| System Basic Provisioning              | NE Name:                    | IAD1101               |
| IP Address Configuration               | Alias:                      |                       |
| IP & Datalink Route Configuration      | NE Location:                | Central Office        |
| Ping Node                              | NE Node Type:               |                       |
|                                        | NE Time Of Day:             | 1970-01-03,15:06:16.0 |
| Node ID Configuration                  | NE Uptime:                  | 28 23:06:16           |
| IP & Inter Node Link Configuration     | NE Backplane Version:       | 1.255                 |
| IP BIP Configuration                   | NE Loaded Software Version: | 1.5.1.15              |
|                                        | NE SBMAFODRA:               | yyyyyyyyy             |
| IP Network Address Translation (NAT)   | 6513 Serial Number:         | -1                    |
| IP Access Lists                        | NE Backplane Type:          | Unknown               |
| Timing Source Selection & Control      | Alarm Status:               | normal                |
| Timing Distribution Provisioning       | Frobient List.              |                       |
| NE Time Of Day Set                     |                             |                       |
| Alarm Provisioning                     |                             |                       |
| Software Upgrade                       |                             |                       |
| Database Backup                        |                             |                       |
| Error Log Retrieval                    |                             |                       |
| Exit                                   | Ар                          | ply Refresh           |
|                                        | ·                           |                       |

Figure 14-15 Cisco IAD1101 NE Provision Window

Step 2 Select Software Upgrade from the function bar to view the software upgrade window. (See Figure 14-16.)

| Software Image Host IP Address: 0 0 0 0 |
|-----------------------------------------|
| s                                       |
| Software Image File Name:               |
| Target Card: No card selected           |
| Suitware opgrade Status: unknownstate   |
|                                         |
|                                         |
|                                         |
|                                         |
|                                         |
|                                         |
|                                         |
|                                         |
|                                         |
|                                         |
|                                         |
|                                         |
| Apply Upgrade Refresh                   |
|                                         |

Figure 14-16 Cisco IAD1101 Software Upgrade Window

- Step 3 In the Software Image Host IP Address field, enter the IP address of the TFTP server.
- Step 4 In the Software Image File Name field, enter SwLoad.iad.
- Step 5 Set the Target Card field to MCC.
- Step 6 Click Apply to confirm the host IP address and path to the image filename.
- Step 7 Click Upgrade to download the embedded software image into the Flash memory of the MCC card. EMS displays a progress bar. (See Figure 14-6 on page 14-9.) Wait until the software upgrade is complete and the Software Upgrade Status field reads: "passed."
- Step 8 Respond to the reboot prompt by dismissing it and resetting the internal MCC card (see "Resetting the Internal MCC Card" on page 14-21).

## Resetting the Internal MCC Card

| $\Delta$            |                                                                                                    |     |
|---------------------|----------------------------------------------------------------------------------------------------|-----|
| Caution             | The Cisco IAD1101 internal MCC card must be reset before the new embedded software becomes active. This momentarily places the lines out of service. Any traffic being carried on an installed line card is lost or dropped.                                    |     |
| <u>^</u><br>Caution | Do not power down the NE or remove the MCC during an MCC reset. The MCC must finish loading the system software before the MCC can be safely powered down, removed, reset, or reprovisioned.                                                                    |     |
| Note                | Performing an MCC reset erases the internal clock on the NE. To set the time of day on the NE, see the "Provision NE Clock" section of Chapter 4, "Initial Node Provisioning."                                                                                  |     |
| Step 1              | From the Cisco 6700 NetView, right-click the icon of the Cisco IAD1101 you are upgrading and selence <b>Node Critical Commands</b> .                                                                                                    | ect |
| Step 2              | Enter the node critical commands password. The node critical commands window opens, displaying database restore function. (See Figure 14-13 on page 14-17.) If necessary, contact your EMS administrator to obtain the correct node critical commands password. | the |
| Step 3              | Select <b>MCC Reset</b> in the function bar on the left side of the window to open the MCC Reset windo (See Figure 14-14 on page 14-17.)                                                                                                    | w.  |
| Step 4              | Click the <b>Reset</b> button and respond <b>Yes</b> to the prompt. Allow at least 45 seconds for the MCC to res<br>and reload the system software.                                                                                                    | set |
| Step 5              | Click <b>Exit</b> .                                                                                                    |     |

Step 6 From Cisco 6700 NodeView Objects menu, select Plugin Card Details. EMS displays the Plugin Card Detail Info Display window. (See Figure 14-17.)

| Plugin Card Detail Info Displa | ay for 6732 node: node1  | ×     |
|--------------------------------|--------------------------|-------|
| Card Detail Information        | System Name:             | node1 |
| Exit                           | Card ID:                 |       |
|                                | Card Type:               |       |
|                                | Admin Status:            |       |
|                                | Operation Status:        |       |
|                                | Software Version:        |       |
|                                | Backup Software Version: |       |
|                                | FPGA 1:                  |       |
|                                | FPGA 1 Backup Version:   |       |
|                                | FPGA 2:                  |       |
|                                | FPGA 3:                  |       |
|                                | FPGA 4:                  |       |
|                                | CLEI Code:               |       |
|                                | Serial Number:           |       |
|                                | Refresh                  |       |
|                                |                          |       |

Figure 14-17 Plugin Card Detail Window

Step 7 In the Card ID field, select MCC and verify the software version number.

78-11372-02

Γ

# **Node Critical Commands**

This section describes the embedded software utilities that are launched from the node critical commands window:

- Restoring a Database, page 14-24
- Erasing a Database, page 14-25
- Resetting the MCC card:
  - For the Cisco 6732, refer to page 14-9
  - For the Cisco 6705, refer to page 14-16
  - For the Cisco IAD1101, refer to page 14-21
- Resetting Line Cards, refer to page 14-13
- Changing a Password, page 14-28

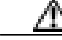

Caution

These commands affect service; *any user traffic passing through the node will be dropped*. To eliminate or reduce the potential for interrupted subscriber service, plan and coordinate these activities carefully.

## Launching Node Critical Commands Utilities

To launch the node critical commands window, complete the following steps:

- Step 1 From Cisco 6700 NetView, right-click a node icon and select Node Critical Commands from the drop-down menu.
- **Step 2** Enter the node critical commands password. The node critical commands window opens, displaying the database restore function.

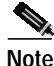

Your EMS workstation requires a special password file to launch the node critical commands window. If EMS cannot locate the password file, you cannot launch the node critical commands window. Contact your EMS administrator to obtain the password file.

## **Restoring a Database**

Use the database restore function to restore a backedup database to an MCC on the Cisco 6732, Cisco 6705, or Cisco IAD1101. See the "Backing Up the System Database" on page 14-2 for the database backup procedure.

#### **Cisco 6732 Database Restoration**

- Step 1 From Cisco 6700 NetView, right-click a node icon and select Node Critical Commands from the drop-down menu.
- Step 2 Enter the node critical commands password. The node critical commands window opens, displaying the database restore function. See Figure 14-18.)

Figure 14-18 Cisco 6732 Database Restore Window

| Node Critical Comma | nds for: node9 🔹 🕨                        | 9 |
|---------------------|-------------------------------------------|---|
| Database Restore    | Node Name: node9                          |   |
| Database Frase      | Node IP Address: 192.168.0.100            |   |
|                     | TFTP Server IP Address: 0 0 0 0           |   |
| MCC Reset           | Database Image File Name:                 |   |
| Line Card Reset     | Database on Main Common Control Card: 🛛 🔺 |   |
| Change Bassword     | Active Main Common Control Card: A        |   |
| Change Password     | Database Action Status: unknownState      |   |
| Exit                | Restore Refresh                           |   |
|                     |                                           |   |

- **Step 3** Complete the following fields:
  - **TFTP Server IP Address**—Enter the IP address of the TFTP server that contains the database backup file. For the default, leave all zeros.
  - Database Image File Name—Enter the file name of the database backup file on the TFTP server.
  - Database on Main Common Control Card—Select the MCC to be restored (A or B). The active MCC is indicated in the Active Main Common Control Card field.
- Step 4 Click **Restore** to upload the database file from the TFTP server to the selected MCC.

#### Cisco 6705 and Cisco IAD1101 Database Restoration

- Step 1 From Cisco 6700 NetView, right-click a node icon and select Node Critical Commands from the drop-down menu.
- Step 2 Enter the node critical commands password. The node critical commands window opens, displaying the database restore function. (See Figure 14-19.)

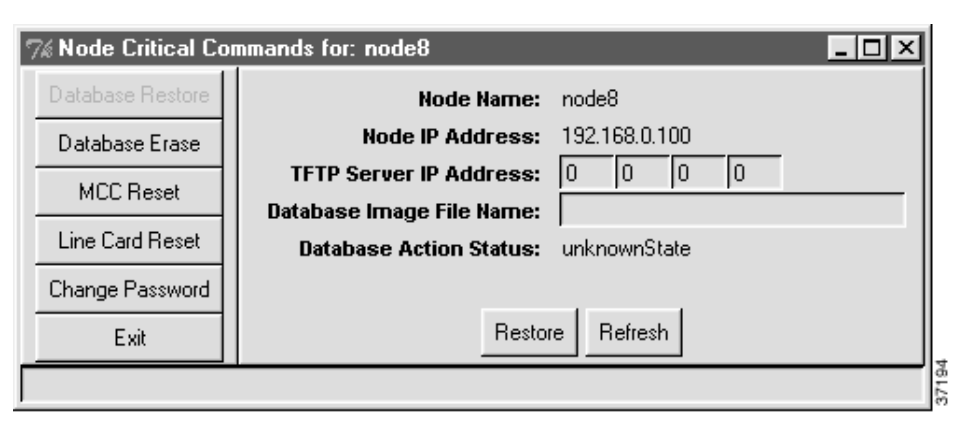

Figure 14-19 Cisco 6705 and Cisco IAD1101 Database Restore Window

**Step 3** Complete the following fields:

- **TFTP Server IP Address**—Enter the IP address of the TFTP server that contains the database backup file. For the default, leave all zeros.
- Database Image File Name—Enter the file name of the database backup file on the TFTP server.
- Step 4 Click Restore to upload the database file from the TFTP server to the selected MCC.

## **Erasing a Database**

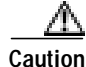

Erasing the database removes all card and line provisioning, including cross connects and inter node connections.

#### Cisco 6732

Step 1 Launch the node critical commands window. (See "Launching Node Critical Commands Utilities" on page 14-23.)

Step 2 Click Database Erase in the function bar to open the database erase window. (See Figure 14-20.)

Figure 14-20 Cisco 6732 Database Erase Window

| 7% Node Critical Con | nmands for: node9                       |
|----------------------|-----------------------------------------|
| Database Restore     | Node Name: node9                        |
| Database Erase       | Node IP Address: 192.168.0.98           |
| MCC Baset            | TFTP Server IP Address: 0 0 0 0         |
|                      | Database Image File Name:               |
| Line Card Reset      | Database on Main Common Control Card: 📃 |
| Change Password      | Active Main Common Control Card:        |
| Exit                 | Database Action Status:                 |
|                      | Restore                                 |
|                      |                                         |

Step 3 Select the MCC to be erased in the Database on Main Common Control Card field.

Step 4 Click Erase.

#### Cisco 6705 and Cisco IAD1101

- Step 1 Launch the node critical commands window. (See "Launching Node Critical Commands Utilities" on page 14-23.)
- Step 2 Click Database Erase in the function bar to open the database erase window. (See Figure 14-21.)

Figure 14-21 Cisco 6705 and Cisco IAD1101 Database Erase Window

| 🏹 Node Critical Commands for: IAD1101 |                         |              |      |
|---------------------------------------|-------------------------|--------------|------|
| Database Restore                      | Node Name:              | IAD1101      |      |
| Database Erase                        | Node IP Address:        | 192.168.0.2  |      |
| MCC Reset                             | Database Action Status: | unknownState |      |
| Line Card Reset                       |                         |              |      |
| Change Password                       |                         |              |      |
| Exit                                  | Erase Refre             | sh           |      |
|                                       |                         |              | 2710 |

Step 3 Click Erase.

## **Resetting the MCC Card**

The MCC reset function resets the main control card (MCC) and reloads the embedded software.

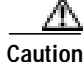

Resetting the MCC causes all lines and cards in the NE to be reset as well, momentarily placing the line cards out of service. Any traffic being carried on the line cards is lost or dropped. To eliminate or reduce the potential for interrupted subscriber service, plan and coordinate this activity carefully.

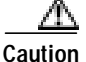

Do not power down the NE or remove the MCC during an MCC reset. The MCC must finish loading the system software before the MCC can be safely powered down, removed, reset, or reprovisioned.

#### Cisco 6732 MCC

Refer to "Resetting the Standby MCC Card" on page 14-9.

#### Cisco 6705 MCC INT

Refer to "Resetting the MCC INT Card" on page 14-16.

#### Cisco IAD1101 Internal MCC

Refer to "Resetting the Internal MCC Card" on page 14-21.

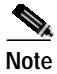

Performing an MCC reset erases the internal clock on the NE. To set the time of day on the NE, see the "Provision NE Clock" section of Chapter 4, "Initial Node Provisioning."

## **Resetting Line Cards**

The line card reset function resets all selected cards in the NE.

The line card reset procedure reboots the selected line cards and effectively takes them out of service. Any traffic carried on the line cards is lost or dropped. To eliminate or reduce the potential for interrupted subscriber service, plan and coordinate this activity carefully.

To reset line cards in a Cisco 6700 series NE, refer to the "Resetting the Line Cards" on page 14-13.

## **Changing a Password**

You can use the change password function to change the node critical commands password. This password is used to launch the node critical commands window. (See Figure 14-22.)

| Note |
|------|

The node critical commands password is not the password used to log in to EMS. To change the EMS login password for a particular user, see "Provisioning EMS User Security" on page 15-2.

- Step 1 Launch the node critical commands window. (See "Launching Node Critical Commands Utilities" on page 14-23.)
- Step 2 Click Change Password on the function bar to open the change password window. (See Figure 14-22.)

| Figure 14-22     | Change Node Critical Commands Password |
|------------------|----------------------------------------|
| Node Critical Co | mmands for: node9                      |

| NODE CRICAL COMM | ands for: hodes      |
|------------------|----------------------|
| Database Restore | Old Password:        |
| Database Erase   | New Password:        |
| MCC Reset        | Repeat New Password: |
| Line Card Reset  | Save                 |
| Change Password  |                      |
| Exit             |                      |
|                  |                      |

Step 3 Complete the following fields to change the node critical commands password:

- **Old Password**—Enter the old (existing) password.
- **New Password**—Enter an alphanumeric string (of at least five characters in length). This string will replace the old password.
- **Repeat New Password**—Retype the new password to confirm the password change.
- Step 4 Click Save.